## **Photoshop in Gent**

Een uitstap naar Gent leverde onderstaande oefeningen op...

## Inhoudsopgave

| Photoshop in Gent                                      | 1 |
|--------------------------------------------------------|---|
| Opdracht 1: een puzzel?                                | 1 |
| Opdracht 2: Laten we deze persoon ergens anders varen? | 1 |
| Opdracht 3: Zoek de verschillen?                       | 1 |

## Opdracht 1: een puzzel?

Opdracht 1: Kan jij de puzzel vervolledigen?

- Je zal de stukken eerst naar een nieuwe laag moeten brengen.
- Veel puzzelplezier

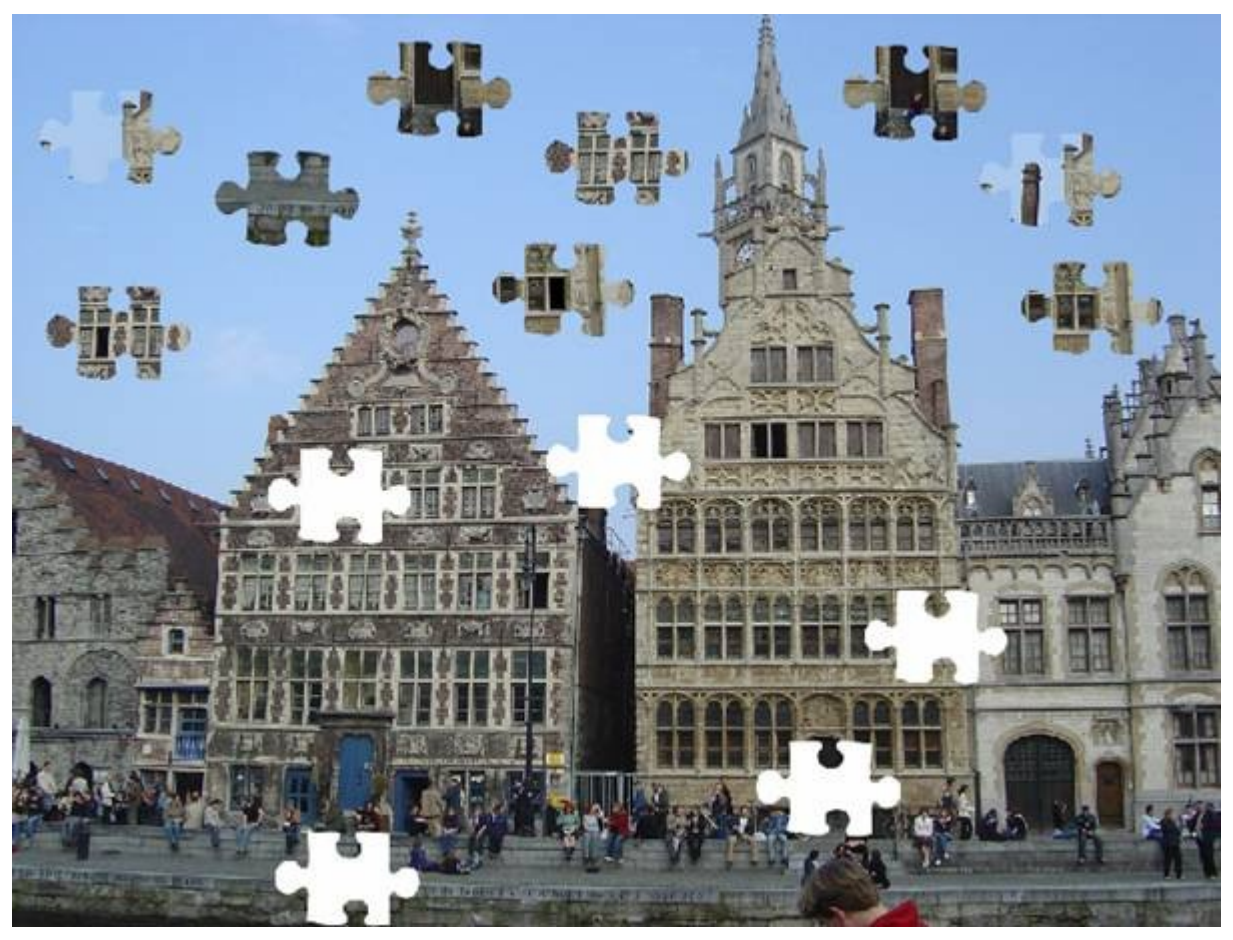

Opdracht 2: Kan jij ook zo'n puzzel maken?

Stap 1: Plaats met het vaste vorm gereedschap een wit puzzelstuk in een laag bovenop de originele afbeelding.

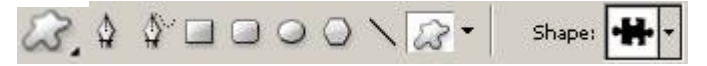

Stap 2: Plaats je terug op de originele laag en maak een selectie van het puzzelstuk.

Handig is de magnetische lasso 😤.

Stap 3: Kopieer het puzzelstuk uit de originele laag naar een nieuwe laag. Versleep naar een andere locatie.

Stap 4: Kopieer deze laag nogmaals.

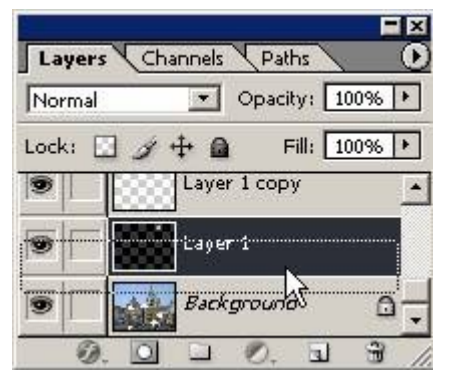

Versleep laag naar het icoon **I**.

Stap 5: bewerk deze laag zodat het een mogelijk puzzelstuk wordt.

Plaats een gesloten raam open of werk een persoon weg. Hiervoor zal je gebruik moeten maken van:

- 0.
- \$
- A
- .

De volgende stap is nog meer puzzelstukken maken.

De zip met oefenbestanden (oef1.zip) is te downloaden via <u>http://www.teleco-it.be/docs/photo/Gent</u>

**Opdracht 2: Laten we deze persoon ergens anders varen?** 

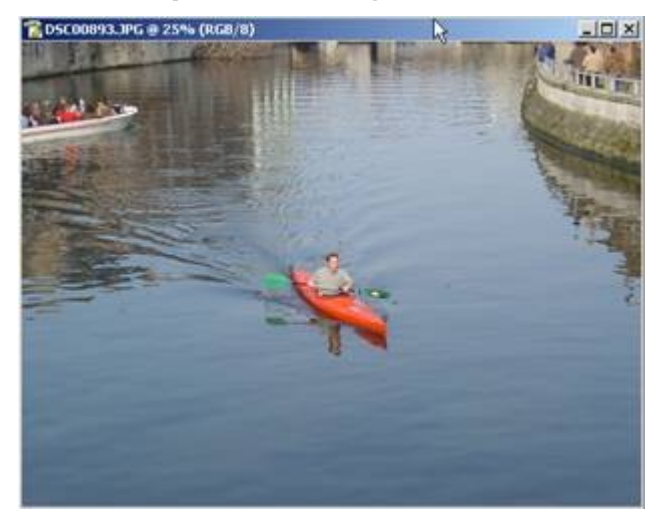

Stap 1: selecteren met de magnetische lasso. 🧏

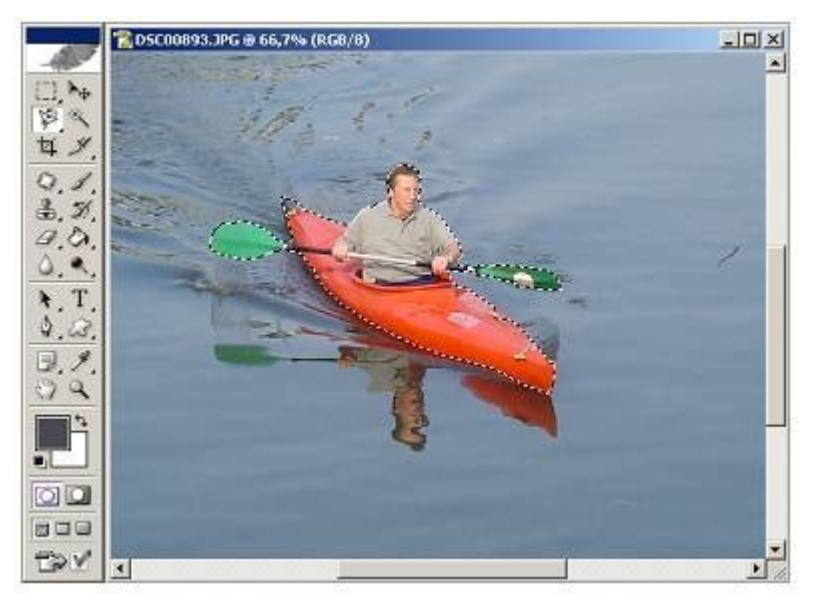

Stap 2: We hebben een beetje weerspiegeling nodig om het realistischer te maken.

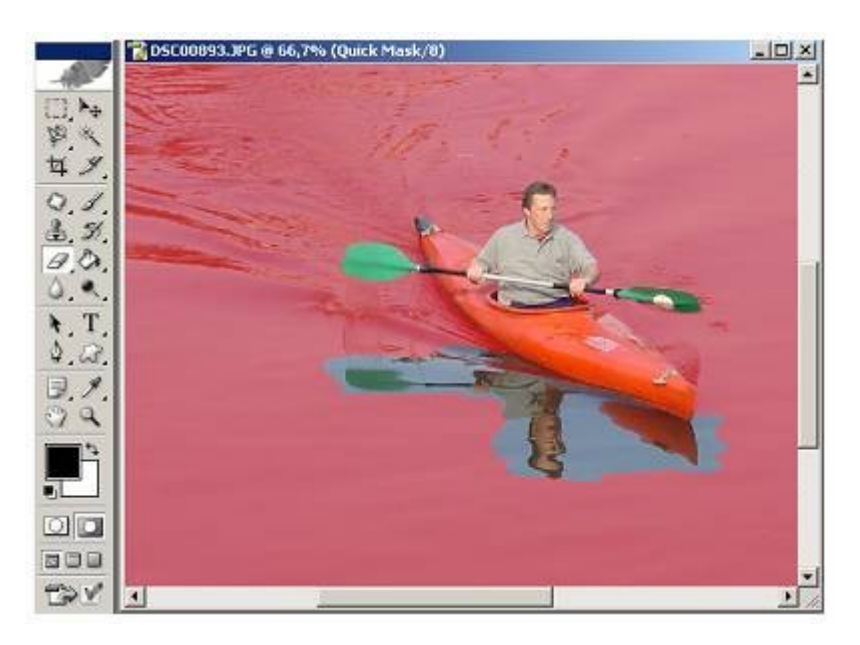

Door het masker te gebruiken kan je de selectie vergroten en verkleinen:

Het penseel zal de selectie verkleinen, er zal meer rood zijn. Let erop dat je voorgrond zwart is want anders zal je de selectie verkleinen.

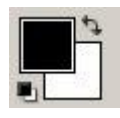

De achtergrond is wit dus je zal de selectie vergroten, je zal rood weggommen.

Stap 3: Sleep de persoon naar het andere water.

Je sleept de selectie van het ene deelvenster naar het andere.

Bert Van den Abbeele

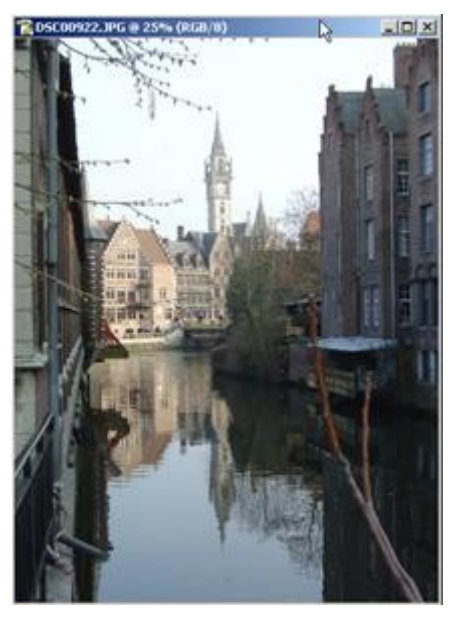

We willen de kajak naar hier brengen.

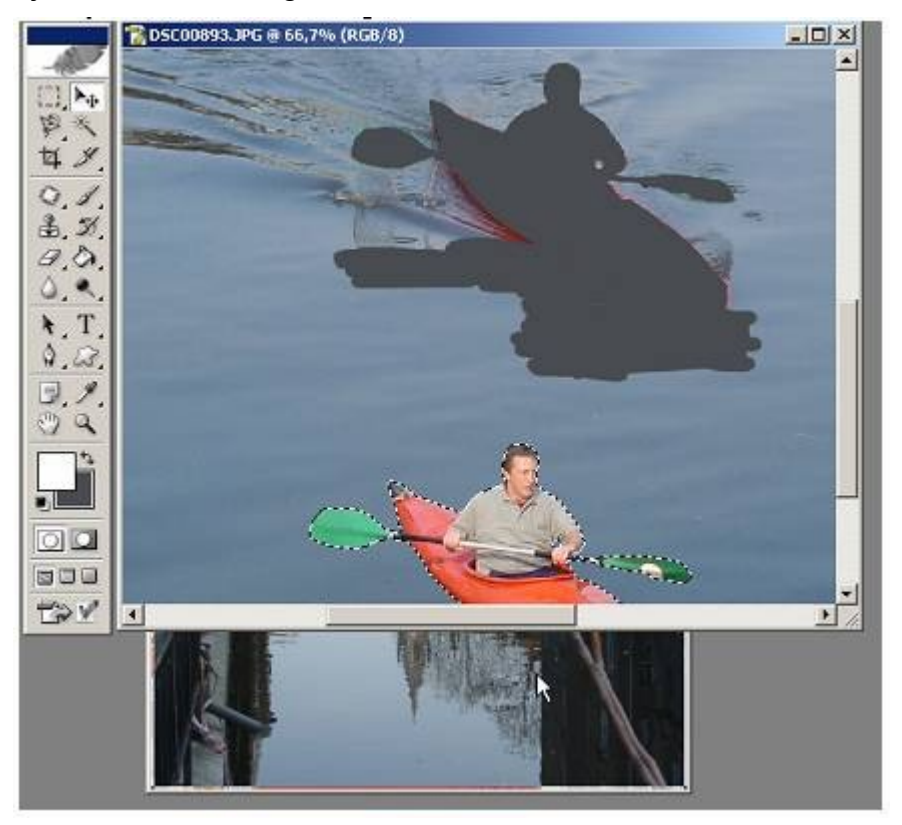

Merk op dat er een nieuwe laag is toegevoegd aan de afbeelding.

Stap 4: Hij is op de correcte plaats maar nu moet je in de laag van de kajak met de gom en selectiegereedschap de weerspiegeling eruit halen.

Gom het overbodige water weg.

Gebruik lasso, toverstaf en ander selectiegereedschap om het overbodige water te verwijderen.

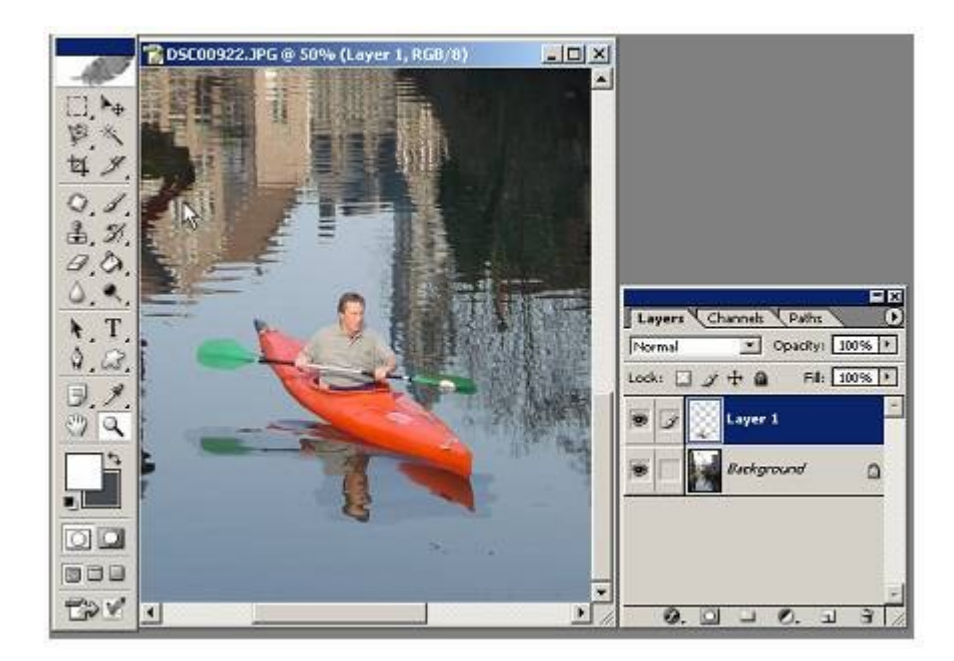

Het resultaat:

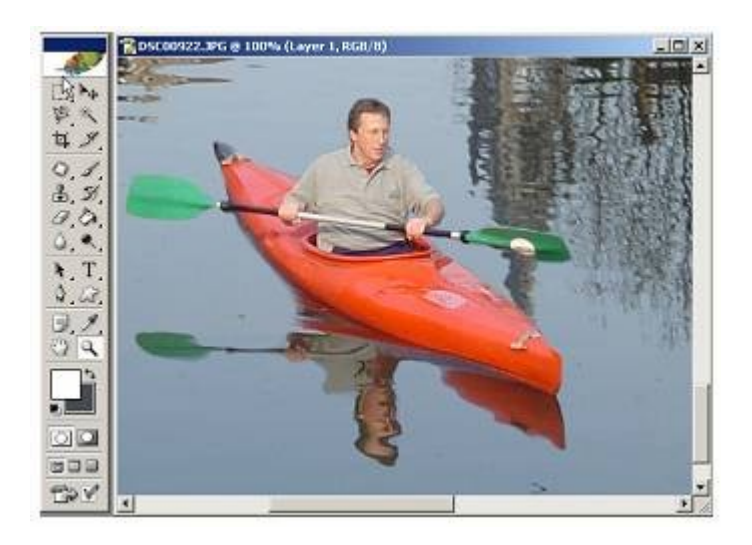

De zip met oefenbestanden (oef2.zip) is te downloaden via <u>http://www.teleco-it.be/docs/photo/Gent</u>

## Opdracht 3: Zoek de verschillen?

Naar uw voorbeeld heb ik ook: "Zoek de 6 verschillen."

Je zal goed moeten som alles te vinden!

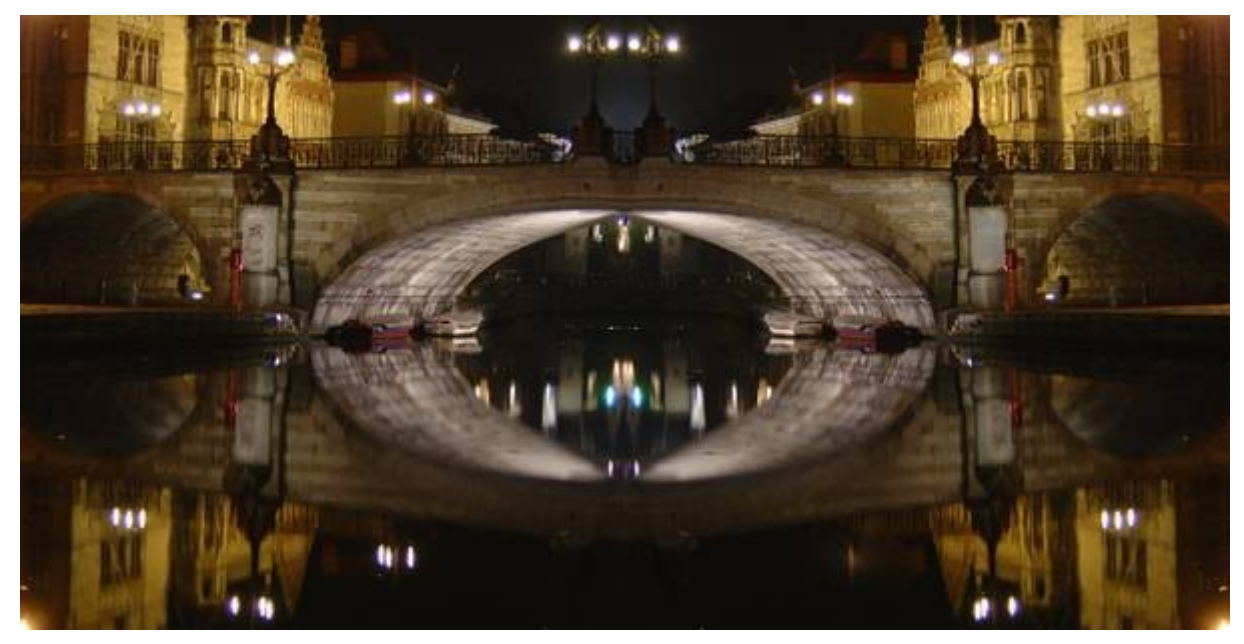

De zip met oefenbestanden (oef3.zip) is te downloaden via <u>http://www.teleco-it.be/docs/photo/Gent</u>

(Er is een niet zichtbare laag met de antwoorden...)